## 重置Config页面密码

## 应用场景

用户忘记config界面密码,无法进入config界面进行所需操作。

config页面登录信息保存在smartbi.properties文件中,我们可以通过修改smartbi.properties文件属性的方式来解决此问题。

## 重置密码操作如下:

1、在smartbi应用服务目录下找到对应的smartbi.properties文件,以tomcat服务为例:在tomcat/bin目录找到smartbi.properties文件。

2、打开编辑smartbi.properties文件,将下图红框中的0改为1,再访问config页面即可,不需要停止服务器再重启服务器。

```
📄 smartbi.properties 🖾
 1
 2 smartbi.indexDir=./smartbi/Index-smartbi/
3 smartbi.isFirstLogin=0
 4 smartbi.fontDir=./smartbi/Font-smartbi
5 smartbi.password=1d0258c2440a8d19e716292b231e3190
 6 smartbi.configFileDir=./smartbi/
 7
```

修改后效果如下:

```
📄 *smartbi.properties 🖾
1
 2 smartbi.indexDir=./smartbi/Index-smartbi/
3 smartbi.isFirstLogin=1
 4 smartbi.fontDir=./smartbi/Font-smartbi
5 smartbi.password=1d0258c2440a8d19e716292b231e3190
 6 smartbi.configFileDir=./smartbi/
```

说明:

- "smartbi.isFirstLogin=0"表示是否是第一次登录,1表示是第一次登录,0表示不是第一次登录。 "smartbi.password=1d0258c2440a8d19e716292b231e3190"此属性保存的是加密后的密码。

## 应用服务器smartbi.properties文件存放路径参考:

tomcat: <Tomcat部署路径>/bin/

weblogic: <Weblogic部署目录>/Oracle/Middleware/Oracle\_Home/user\_projects/domains/base\_domain/

东方通: <东方通部署目录>/bin/

WebSphere: <websphere部署路径>/IBM/WebSphere/AppServer/profiles/<AppSrv0x>